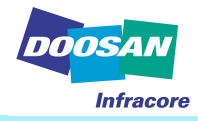

# e-Doctor user's Manual (DL08/DV11)

# **Overseas Service Team**

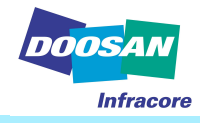

# e-Doctor is to

- Show engine failure Current status and history.
- View each engine components working condition & data value.

- Save engine data for checking engine condition & Troubleshooting.

- Check power deviation of each cylinder.
- Check compression deviation of each cylinder.
- Operate engine by lap top control.
- See ECU Configuration.

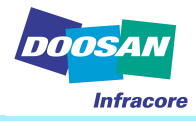

## e-Doctor Kit Components (P/N: K9001683)

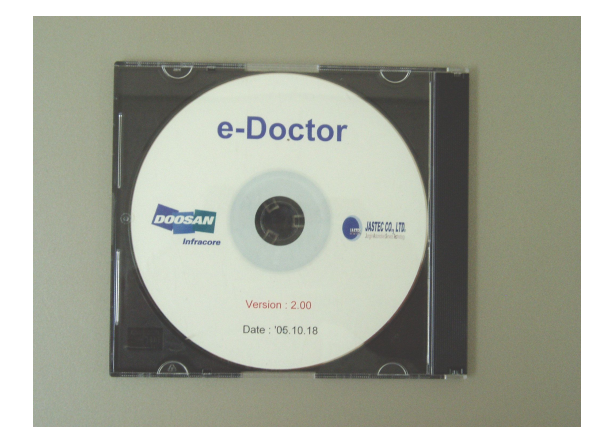

**Program Installation CD** 

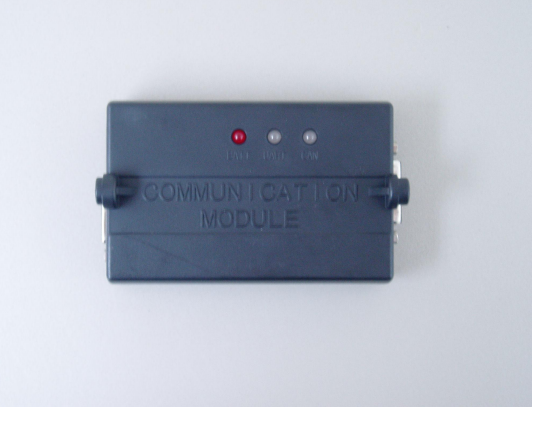

#### Gate way (Module)

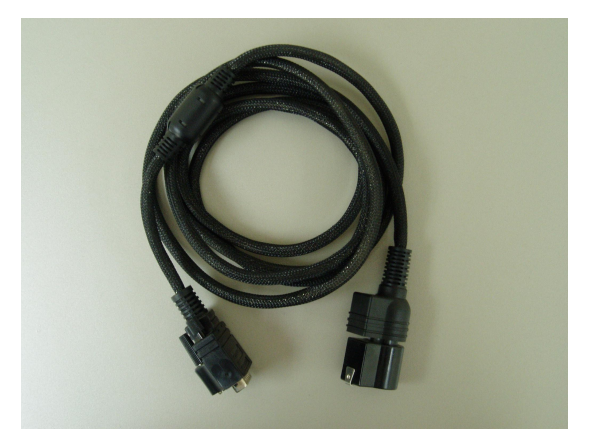

Main Harness (Module / 14 pin harness)

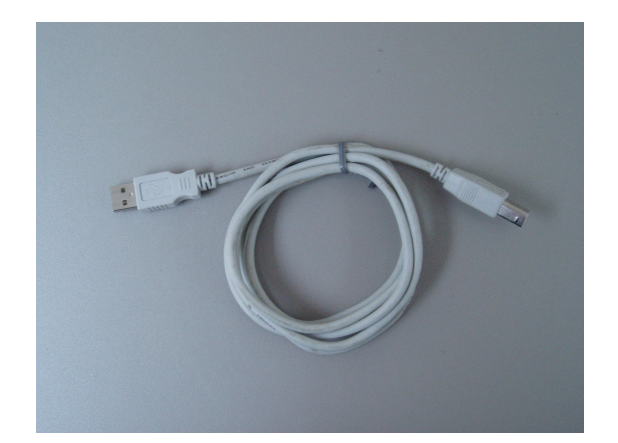

USB Port Harness (Module / Lap top)

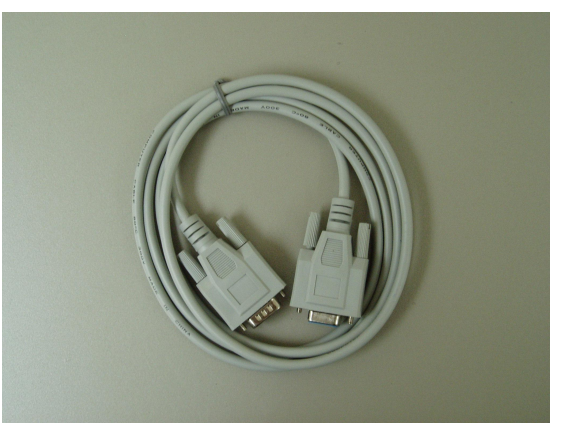

Serial Port Harness (Module / Lap top)

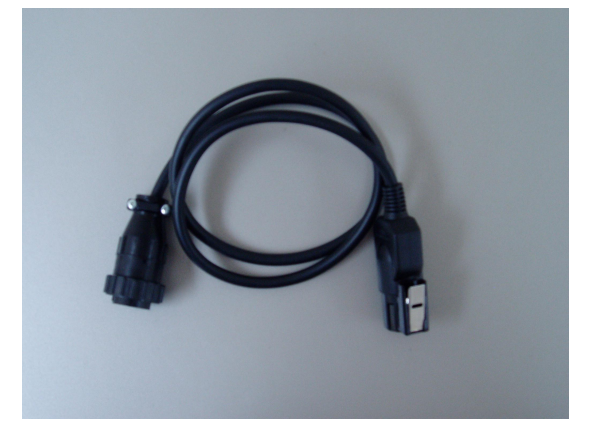

14 Pin Harness (Main harness / Check port)

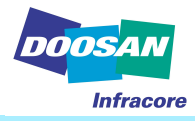

# Wiring e-Doctor with machine and laptop

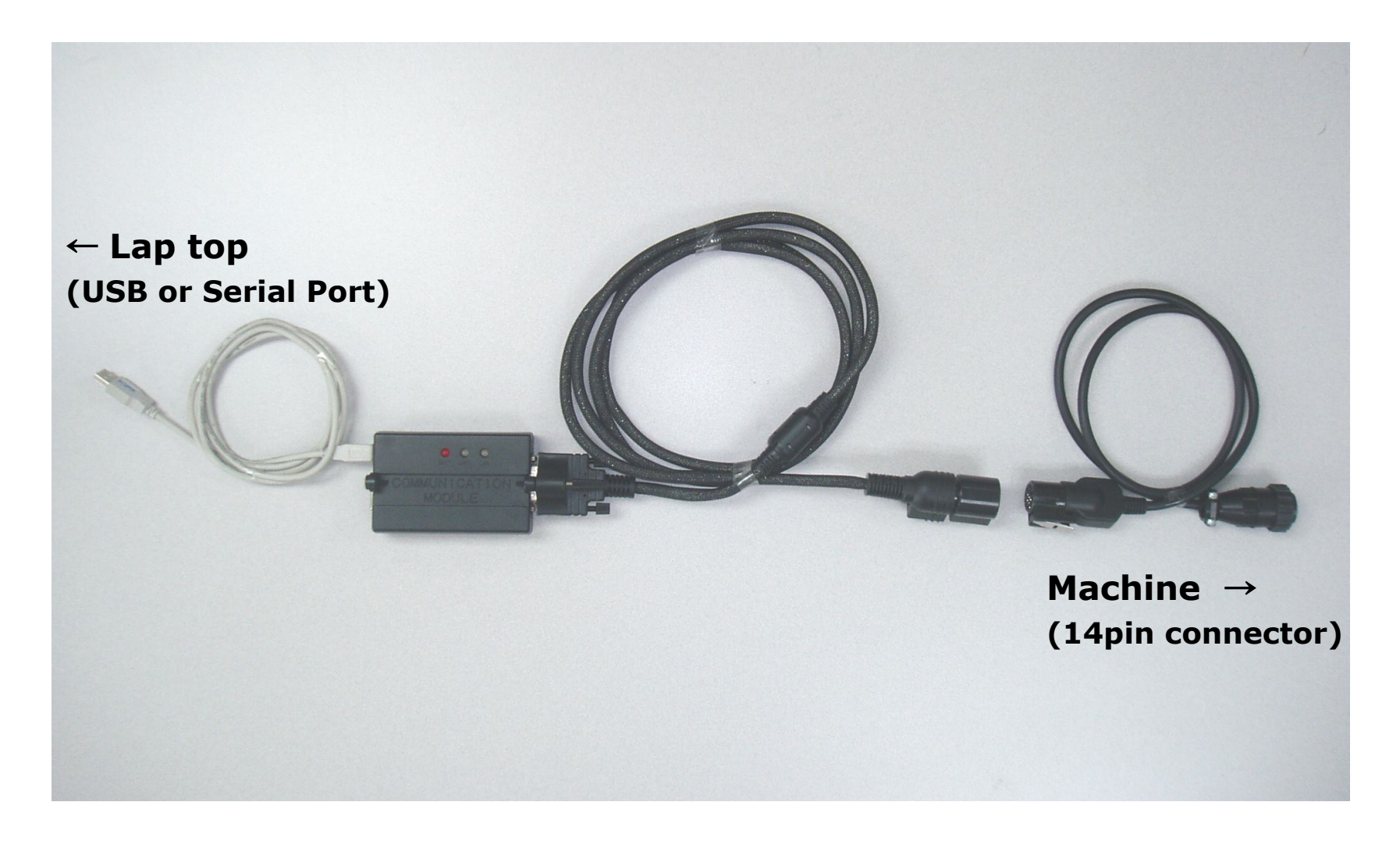

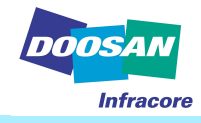

- 1. Insert program install CD in your lap top computer
  - Copy and save "USB gateway driver" on your lap top (any folder is okay).
  - Double click "e- Doctor2.00"

| 😂 NO LABEL (E:)                                                                                                    |        |
|----------------------------------------------------------------------------------------------------|--------|
| · 파일(E) 편집(E) 보기(V) 즐겨찾기(A) 도구(T) 도움말(H)                                                                                                    | 1      |
| 🌀 뒤로 🔹 🕥 🔸 🎓 검색 📂 폴더 🎹 -                                                                                                    |        |
| : 주소(D) 💽 E:₩                                                                                                    | 🗸 🄁 이동 |
| <ul> <li>● USB Gateway Driver</li> <li>● USB Gateway Driver</li> <li>● USB Gateway Driver</li> <li>● Conctor 2.00</li> <li>● Conctor 2.00</li> <li>● Conctor 2.00</li> <li>● DVD 드라이브 (F:)</li> <li>● Conctor 2.00</li> <li>● DVD 드라이브 (F:)</li> <li>● Conctor 2.00</li> <li>● Conctor 2.00</li> <li>● Conctor 2.00</li> <li>● DVD 드라이브 (F:)</li> <li>● Conctor 2.00</li> <li>● Conctor 2.00</li> <li>● C</li></ul> |        |

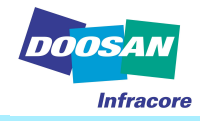

- Double click "e- Doctor2.00" and install program "Next"

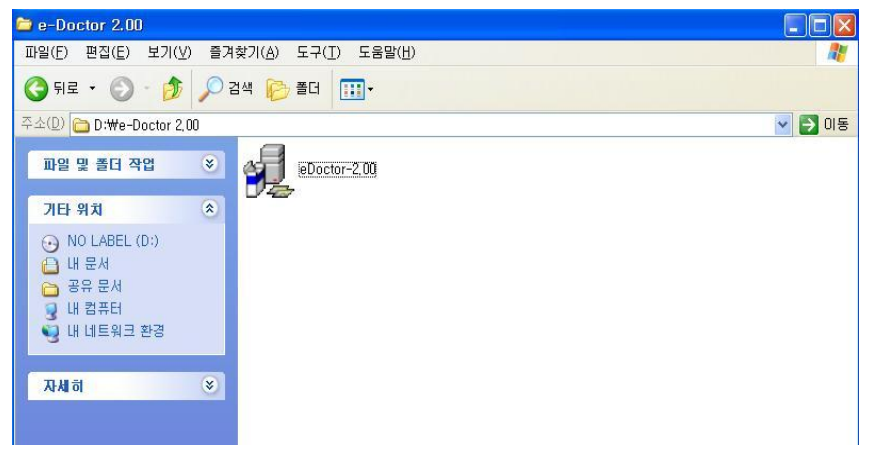

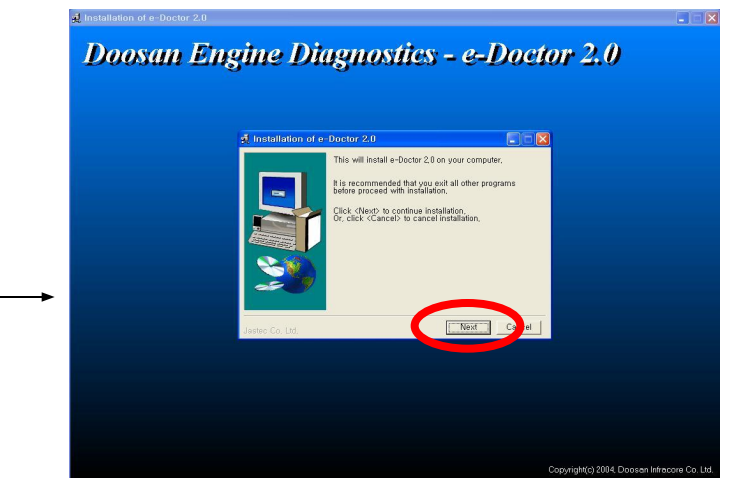

#### - Click "Install"

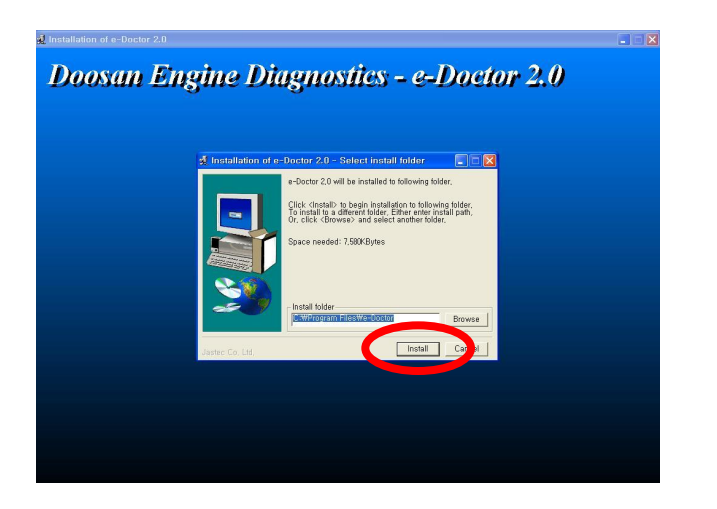

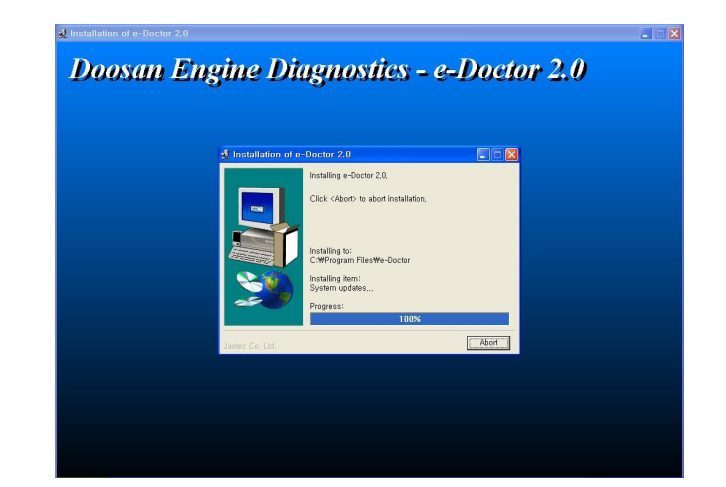

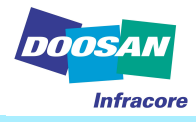

- Click "OK"

#### Restart system

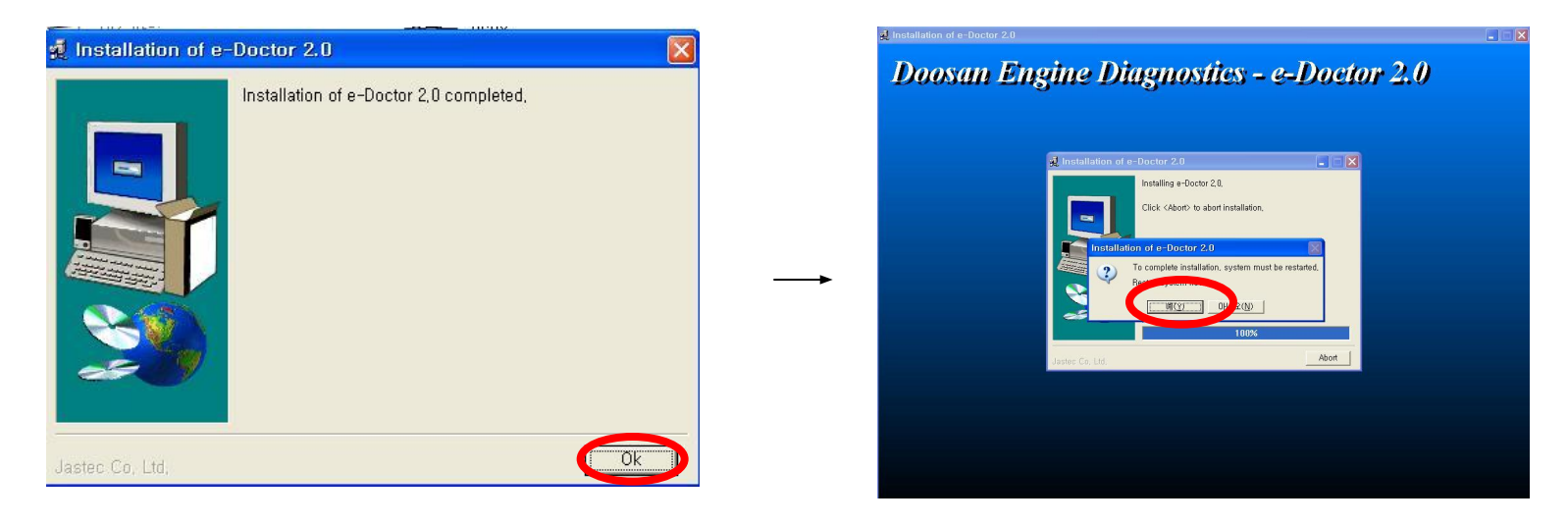

#### The e- Doctor program is installed completed on your lap top

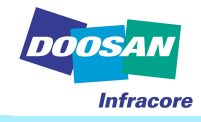

 Connect USB cable with gateway and put cable in USB port on your lap top then, your lap top will recognize the new hard ware as below
 If Your lap top look for the USB gate way driver, indicate the driver location , then click " OK ".

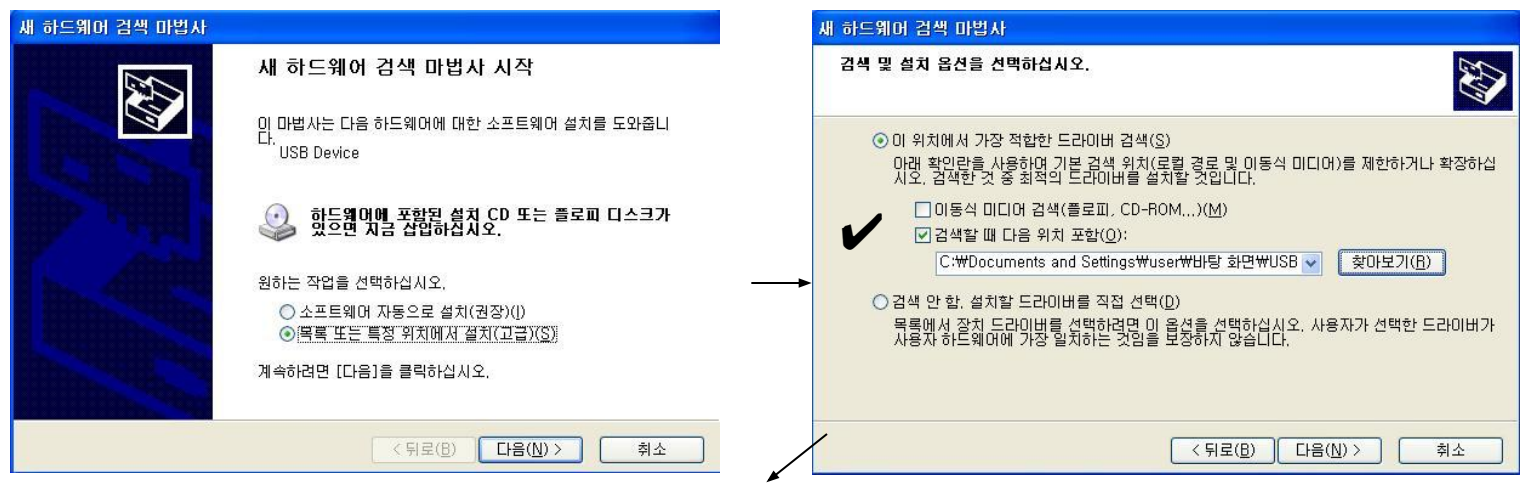

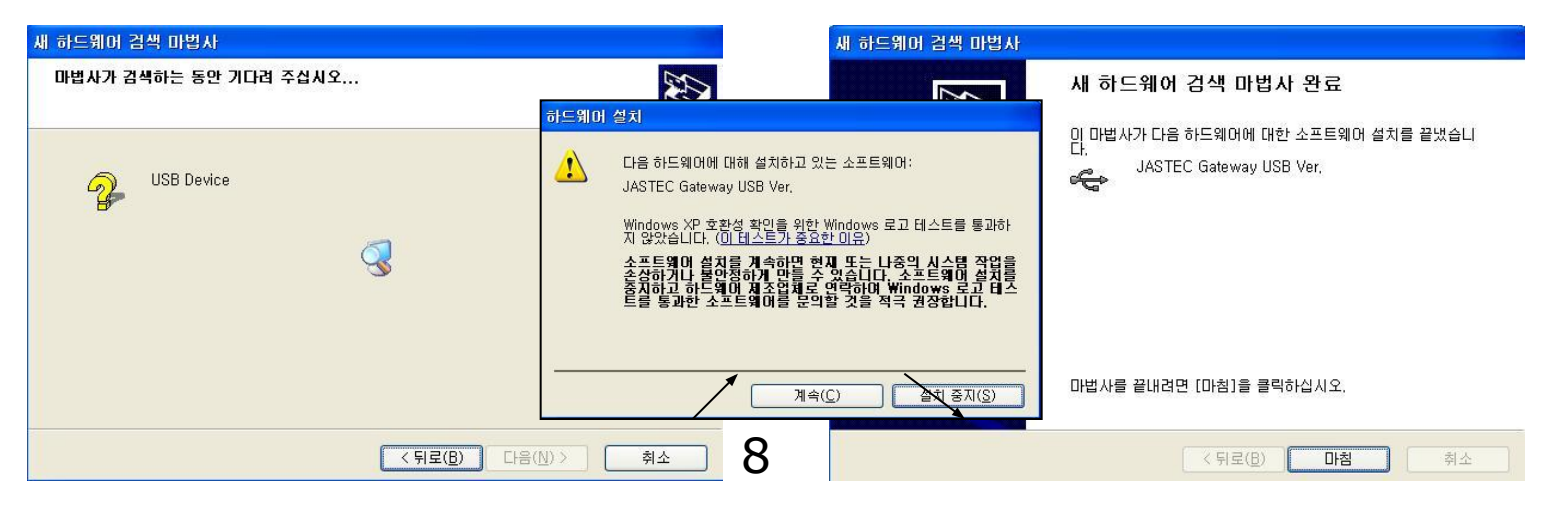

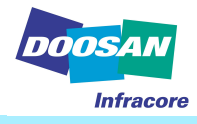

# User Registration and Log In

1. User Registration

| Here is unique ID for your system.                  |
|-----------------------------------------------------|
| 03b41a93                                            |
| Input your key number received from system manager. |
|                                                     |
| Ok 📑 Cancel                                         |

As soon as finish the installation, click e Doctor icon, then you can see above massage. You can find out the unique ID, please let the program manager in DIEU,DIA know the above unique ID, When you inform the unique ID, prepare and inform your user ID (6 digital), this user ID is not given from the program manager, you have to make your user ID as you want. If you notice the unique No and user ID to program manger, he will give you system key No and password related with your ID. (The program manager will be the service manager in DIEU and DIA).

Note) One hardware (lap top) has its own unique ID, If hardware is changed, you have to get another system key No and password with different unique ID.

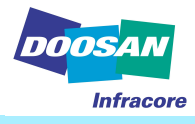

# User Registration and Log In

1. User Registration

| Inp      | ut your user | ID and password |  |
|----------|--------------|-----------------|--|
| User ID  | 1            |                 |  |
| Password |              |                 |  |
| Password | 1            |                 |  |
|          |              |                 |  |
|          | ок           | 🚺 🕈 Cancel      |  |
|          | 21           | ~               |  |

If you fill the system key No which is acquired from the program manager, you can see the above window.

Then put in your ID and password which is taken from program manger. and click OK. Now, You can use e Doctor.

Every time you run the E-Doctor, the system will ask you ID and password.

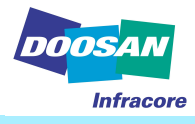

# **User Registration and Log In**

2. Log in

| ut your user | ID and password |                              |
|--------------|-----------------|------------------------------|
|              |                 |                              |
| [            |                 |                              |
|              |                 |                              |
| ОК           | Dr Cancel       |                              |
|              | ut your user    | ut your user ID and password |

Enter your ID and password when you run the program.

X If you lost your password, contact the program manager and get a new password and user ID. You have to reinstall the program again.

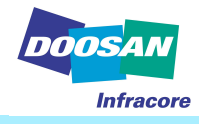

#### 1. Top menu

# Menu (M) Communication (C) Preference (P) Help (H)

- Menu (M)
  - Exit: exit the program.
- Communication (C)
  - Start: Start the communication with the machine.
  - Stop: Stop the communication with the machine.
- Preference (P)
  - COM1 : Select to connect to the COM port #1 of your laptop computer.
  - COM2 : Select to connect to the COM port #2 of your laptop computer.
  - USB : Select to connect to the any USB port of your laptop computer.
- Help (H)
  - About: You can see the copyright and version information.
  - Help: You can see the online help for the diagnosis program. (Manual here)

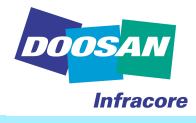

2. Start Communication / Stop communication

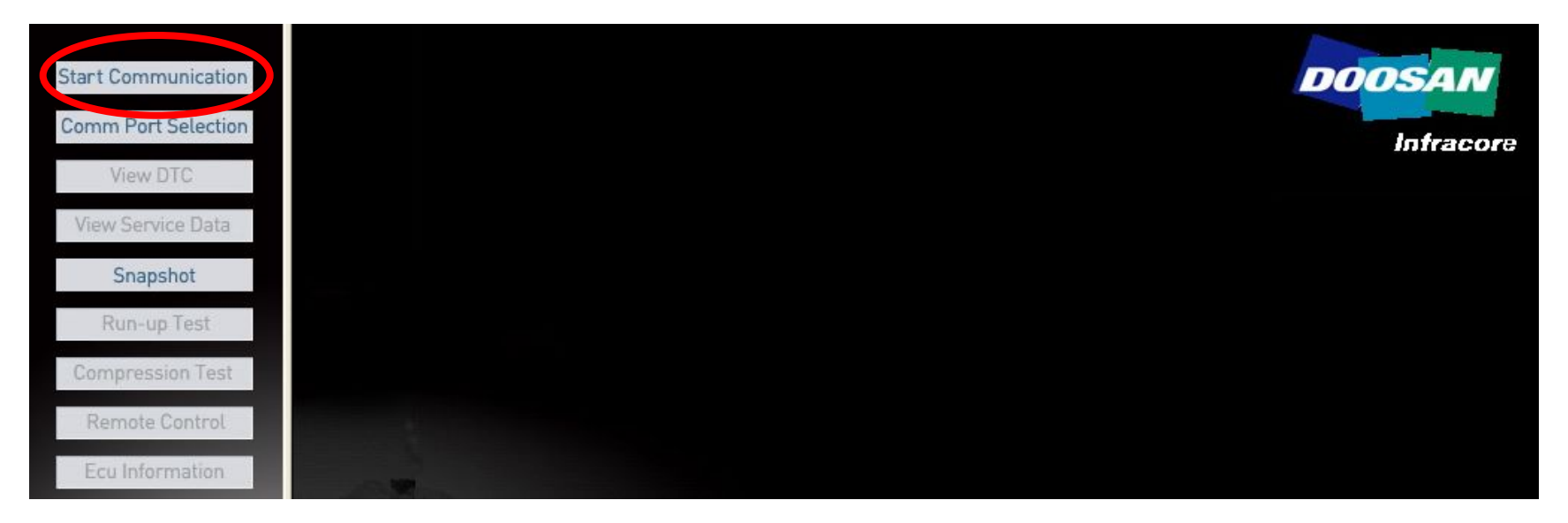

- Start communication icon
  - Make the e Doctor and engine ECU communicate.
  - Let you know what engine is installed on machine.
- Stop communication icon
  - Make the communication stop.
- % Wait 5 seconds before resuming the communication.

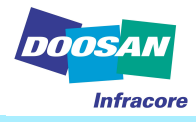

3. Communication port selection

| Start Communication |                     | DOOSAN |
|---------------------|---------------------|--------|
| View DTC            | Configure Comm Port |        |
| View Service Data   |                     |        |
| Snapshot            | Choose Comm Port    | OK     |
| Run-up Test         |                     |        |
| Compression Test    |                     | Cancel |
| Remote Control      |                     |        |
| Ecu Information     |                     |        |

- COM1 : Connect the main harness cable (which is connected to a gateway module) to the serial port #1 of your laptop computer.
- COM2 : Connect the main harness cable (which is connected to a gateway module) to the serial port #2 of your laptop computer.
- USB : Connect the USB cable (which is connected to a gateway module) to the USB port of your laptop computer.

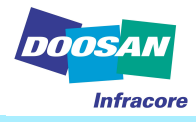

4. View DTC (Diagnostic Trouble Code)

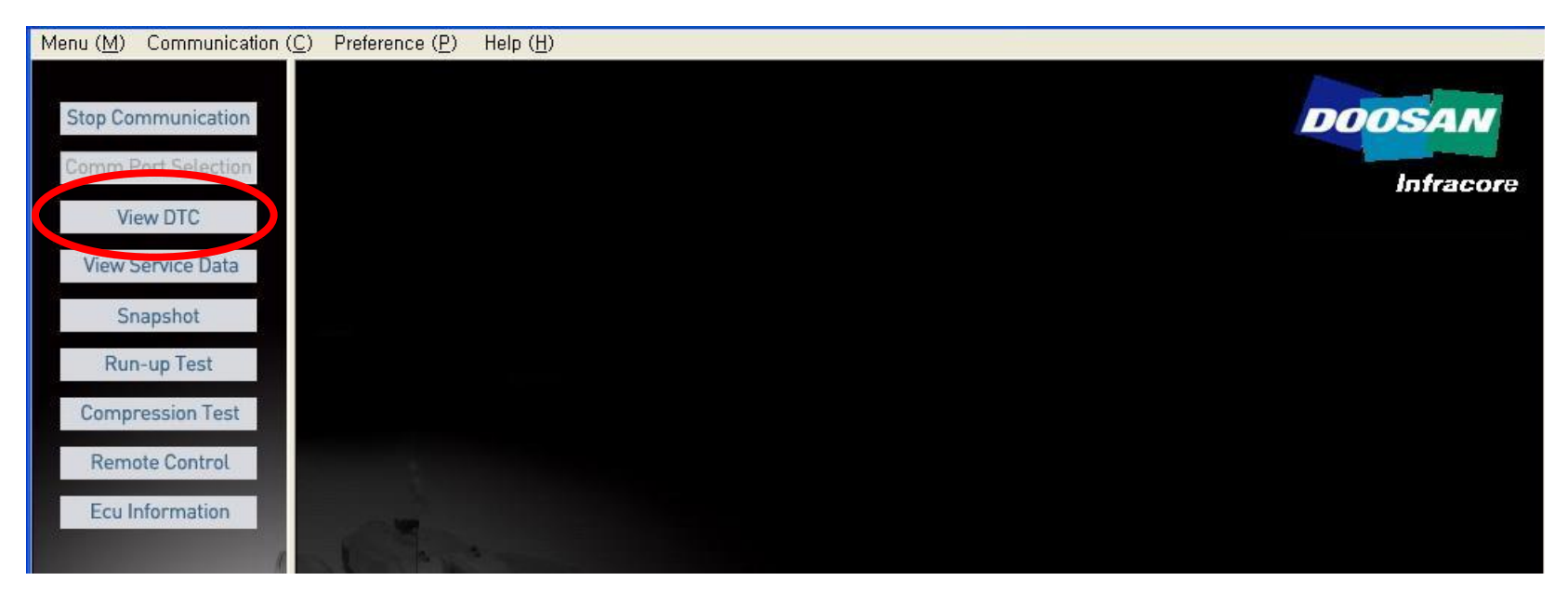

Check Engine failure condition now and before

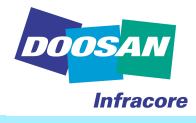

#### 4. View DTC (Diagnostic Trouble Code)

| 1 <u></u>  |       |                              |          |
|------------|-------|------------------------------|----------|
| Blink Code | DTC   | Description                  | Activity |
| 1.4        | P0235 | Boost air pressure sensor    | active   |
| 1.1        | P0115 | Coolant temperature sensor   | active   |
| 1.2        | P0180 | Fuel temperature sensor      | active   |
|            | P0110 | Undefined Code               | active   |
| 1.3        | P0239 | Boost air temperature sensor | active   |
| 2.3        | P0120 | Acceleration pedal (APP1)    | active   |
| 1.8        | P0520 | Oil pressure sensor          | active   |
| 2.2        | P0190 | Fuel pressure sensor         | active   |
|            | P0703 | Undefined Code               | active   |
| 7.2        | P1680 | Cold Start Heater Relay      | active   |
| 2.8        | P0571 | Service brake switch         | active   |
| 3.7        | P1611 | CAN module                   | active   |
| 4.7        | P0231 | Monitoring of ⊃RV            | active   |
|            | -     |                              | active   |

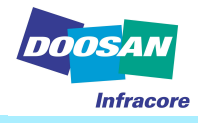

- 4. View DTC (Diagnostic Trouble Code)
- Erase DTC
- Let the user erase all past error data in ECU.
- Save as Excel
- Let the user save the list of error as a Excel file.
- Blink Code (This is Error code)
- Let you know the error codes of the engine.
- DTC
- For R & D in Factory (No need to know)
- Description
- Provide the detail information about each fault code.
- 'Blank' means that the description for a fault code is not defined yet or no error.
- Activity
- 'Active' means that there is currently any fault in engine.
- 'History' means the faults generated in the past.
- Help for DTC
- Click on the fault code line to open the help window.

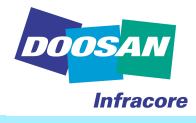

- 4. View DTC (Diagnostic Trouble Code)
  - Help for DTC
  - Click on the fault code line to open the help window.
- You can see the fault detail, cause result & repair point.

| Durine Oode                                       | e DTC                                                                   | Description                                                               | Activit |
|---------------------------------------------------|-------------------------------------------------------------------------|---------------------------------------------------------------------------|---------|
| 14                                                | P0235                                                                   | Boost air pressure sensor                                                 | active  |
| Help for D1                                       | rc                                                                      |                                                                           | etive   |
| 1 There is                                        | no DTC                                                                  |                                                                           |         |
| Cause o<br>2 Fault Co<br>Warning<br>1 Help is not | f Fault no fault s<br>ndition No DTC d<br>  Lamp == DTC a<br>supported. | ymptom available for this DTC<br>letected at time of request<br>결고등 상태 == |         |
|                                                   |                                                                         |                                                                           |         |
| 7                                                 |                                                                         |                                                                           |         |
| 7                                                 |                                                                         |                                                                           |         |

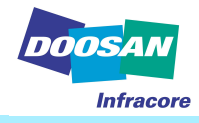

- 4. View DTC (Diagnostic Trouble Code)
- Result Code (Fault Status)
  - 0 Bit Higher output voltage than the max(4850mV) limit
  - 1 Bit Lower output voltage than the min(250mV) limit
  - 2 Bit No signal
  - 3 Bit Abnormal signal (Tottering signal)
  - 4 Bit The sensor power supply voltage is higher than the max. value.
  - 5 Bit The sensor power supply voltage is lower than the min. value.
  - 6 Bit Higher than the limit value
  - 7 Bit Lower than the limit value
- Cause of fault
- Fault condition
  - Shows four different status (No faults, old faults, intermittent faults, current faults)
- Warning lamp
  - OFF / ON
- Help
  - It provides the descriptions, symptoms, conditions and actions for the fault codes.

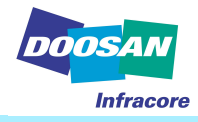

#### 5. View Service Data

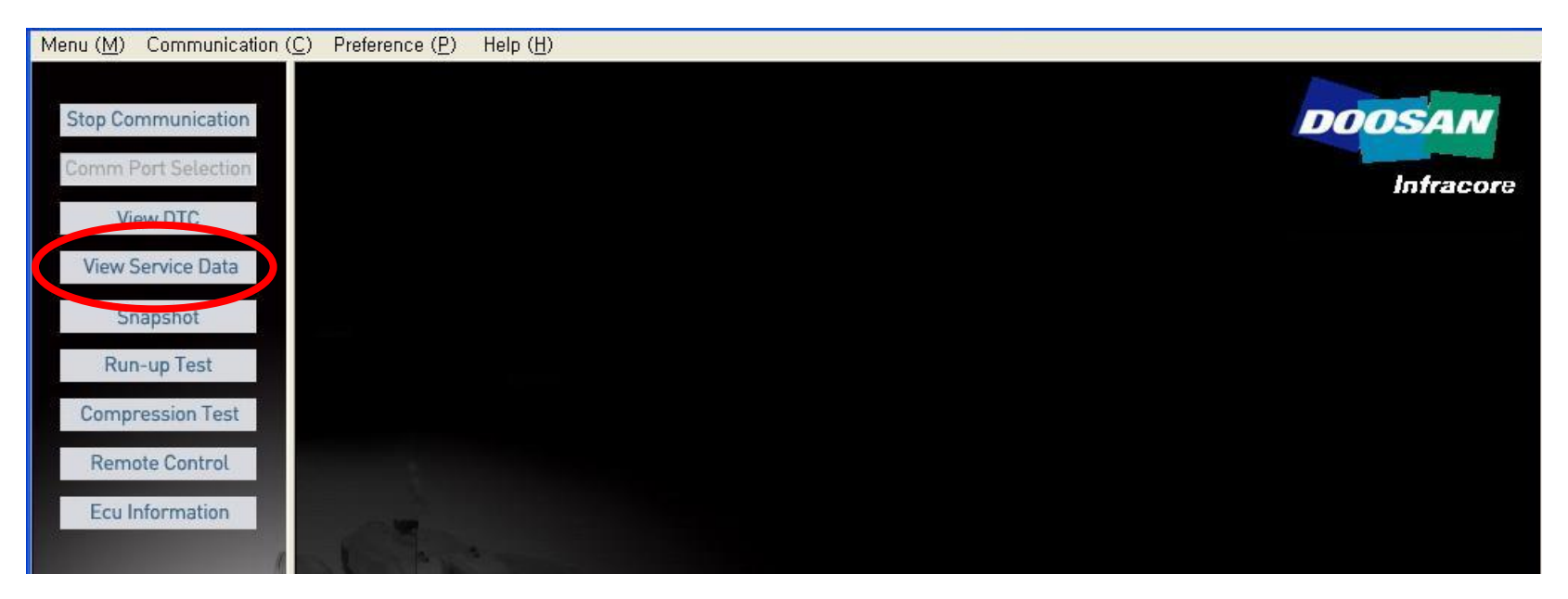

 View service data enables you to check the sensors and service data values of the engine, and check the status of the electric components such as sensor or switches.

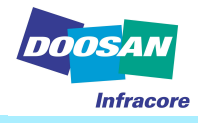

#### 5. View Service Data

| Menu ( <u>M</u> ) Communication ( <u>C</u> ) Pre | ference ( <u>P)</u> Help ( <u>H</u> ) |                                   |               |                |               |                   |       |
|--------------------------------------------------|---------------------------------------|-----------------------------------|---------------|----------------|---------------|-------------------|-------|
|                                                  |                                       |                                   |               |                |               |                   |       |
| Stop Communication                               | 1] Data Group [02]                    | View Selection Ope                | n Selection   | Save Selection | Graph         | Save as Exce      | 1     |
| Comm Port Selection                              |                                       | l e e                             |               |                |               |                   | -     |
|                                                  | Start Data                            | Injector Data                     | /oltage Data  | Fuel Pre       | essure Data   | Engine Brake Data | 1     |
| View DTC                                         | Can Comm. Data                        | Fan Clutch Data                   | Data Logging  | Swit           | ch Data       | Sensor Data       |       |
| View Service Data                                |                                       |                                   |               |                |               |                   |       |
| Spanshot                                         |                                       | Service Data                      |               | Variable       | Current Value | Unit              |       |
| Shapshot                                         | ] 1,Filtered accel, pe                | dal position                      | eapp_p        | v_filt_w       | 0,00          | %                 | _     |
| Run-up Test                                      | 2,Defect status acc                   | elerator pedal                    | eapp_s        | _def_uc        | 0             |                   | _     |
| Compression Test                                 | ] 3, Status of low idle               | switch                            | eapp_s.       | _lis_b         | ON            | on/off            |       |
| Compression rest                                 | ] 4, Ambient air press                | ure                               | eaps_p.       | _₩             | 0,99          | Bar               |       |
| Remote Control                                   | 5,Defect status amb                   | ient air pressure sensor          | eaps_s        | _def_uc        | 0             |                   | 1.000 |
|                                                  | 6, Ambient air tempe                  | erature                           | eats_t_v      | N              | 104,00        | Έ                 |       |
| Ecuinformation                                   | 7,Defect status amb                   | ient air temp, sensor             | eats_s_       | .def_uc        | 1             |                   |       |
| /                                                | 8, Average of battery                 | voltage                           | ebat_u_       | avg_w          | 27,62         | V                 |       |
|                                                  | ] 9,Defect status batte               | ery voltage                       | ebat_s_       | .def_uc        | 0             |                   |       |
|                                                  | ] 10,Engine Brake #1 S                | Status                            | ebco_s.       | _on_b          | OFF           | on/off            |       |
|                                                  | ] 11,Engine Brake #23                 | Status                            | ebco_s        | _on2_b         | OFF           | on/off            |       |
|                                                  | ] 12,Booster voltage o                | f bank 1 (capacitor 1)            | ebov_u.       | _c1_w          | 80,53         | V                 |       |
|                                                  | ] 13,Defect status boo                | ster 1 (capacitor 1)              | ebov_s.       | _def_c1_uc     | 0             |                   |       |
|                                                  | ] 14,Booster voltage o                | f bank 2 (capacitor 2)            | ebov_u.       | _c2_w          | 80,83         | V                 |       |
|                                                  | ] 15,Defect status boo                | ster 1 (capacitor 1)              | ebov_s.       | _def_c2_uc     | 0             |                   |       |
|                                                  | ] 16,Boost pressure                   |                                   | ebps_p.       | _W             | 1,08          | Bar               |       |
|                                                  | ] 17,Defect status boo                | st pressure sensor                | ebps_s.       | _def_uc        | 0             |                   |       |
|                                                  | ] 18, Air quantity calcu              | lated from boost pressure and air | temp, ebps_q. | _w             | 1407,81       | [mg/str]          |       |
|                                                  | ] 19,Boost air tempera                | ture                              | ebts_t_v      | N              | 80,83         | ×۳.               |       |
|                                                  | ] 20, Defect status boo               | st air temperature sensor         | ebts_s_       | .def_uc        | 0             |                   |       |
|                                                  | 21, Fault bit vector for              | FMON,                             | ecam_s        | s_def_uc       | 0             |                   | -     |
|                                                  | 22, State of CC SET+                  | (DEC) switch                      | eccb_s.       | _acc_b         | OFF           | on/off            |       |
|                                                  | 23, State of CC SET-                  | (ACC) switch                      | eccb_s        | _dec_b         | OFF           | on/off            | ~     |

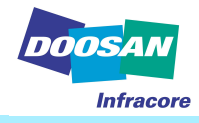

- 5. View Service Data
  - Data Group
    - Select the service data you want to see using the fall-down menu.
    - Data Group [02]
    - Data Group [03] not use
    - Data Group [14]
    - Data Group [15] not use
    - Related Button Bar

- Collect the measured data items for data groups (02, 03, 14, 15) by each related function items.

- The selection menus (engine starting performance, Injector, voltage, fuel pressure, engine brake, CAN communication, fan clutch, data logging, switch or sensor) have the same function.

View Selection

- Shows the service data you want to see on you laptop monitor (use check mark).

- Open Selection
- Opens the service data you saved in lap top.

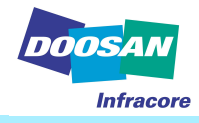

- 5. View Service Data
- Save Selection
  - You can save the specified service data which you selected from the all service data
  - The filename has a \*.sds extension.
- Graph
- Shows the values for each service data as a graph.
- You can view up to 10 service data at a time.
- Save as excel
- -The service data names, parameter names, current values and units which are shown are saved as Excel format.

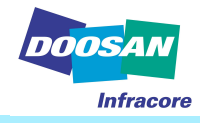

#### 5. View Service Data

| Variable Value Max M      | SVC Data          | CR  |
|---------------------------|-------------------|-----|
| eaps_p_w 1003,7 1050,0 91 | ntairpressure     | 4,  |
| ebat_u_avg_w 24,7 32,0 12 | eofbatteryvoltage | 8   |
|                           |                   |     |
|                           |                   |     |
|                           |                   | - 2 |
|                           |                   | -   |
|                           |                   |     |
|                           |                   |     |
|                           |                   |     |
|                           |                   |     |
|                           |                   |     |
|                           |                   |     |
|                           |                   |     |
|                           |                   | -   |
|                           |                   | -   |
|                           |                   |     |
|                           |                   | _   |
|                           |                   |     |
|                           |                   |     |
|                           |                   |     |
|                           |                   |     |
|                           |                   |     |
|                           |                   |     |
|                           |                   |     |
|                           |                   |     |
|                           |                   |     |
|                           |                   |     |
|                           |                   |     |
|                           |                   |     |

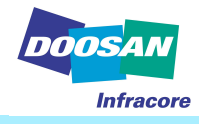

- 5. View Service Data
- Graph
  - Color: Indicates the line color on the graph.
  - Service Data Name/Parameter Name: Indicates the service data names/parameter names shown on the graph.
  - Current Value: Indicates the parameter value, shown as Y-coordinate.
  - Max: Indicates the max. value of the parameter, shown on the top of the graph.
  - Min: Indicates the min. value of the parameter, shown on the bottom of the graph.
  - Time: X-coordinate
  - Scroll bar: It is active when going over the next frame.
  - Stop button: Temporarily stops the measurement on the graph.
  - Exit: Closes the graph window.

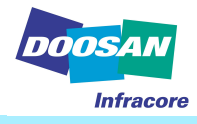

- 5. View Service Data
- Sensor condition
  - If click any column of current value line, you can see its sensor working condition

| nm Port Selection     | Start D     | Data                        | Injector Data            | Voltag        | e Data        | Fuel Pr  | essure Data   | Engine Brake Data | 2 |
|-----------------------|-------------|-----------------------------|--------------------------|---------------|---------------|----------|---------------|-------------------|---|
| View DTC              | Can Com     | m. Data                     | Fan Clutch Data          | Data I        | ogging        | Swi      | tch Data      | Sensor Data       |   |
| ew Service Data       |             |                             |                          | 4             | _             |          |               |                   |   |
| Spapshot              |             |                             | Service Data             |               | Varia         | able     | Current Value | Unit              |   |
| Shapshot              | ] 1,Filter  | ed accel, peo               | lal position             |               | eapp_pv_filt_ | W        | 0,00          | %                 |   |
| Run-up Test           | ] 2,Defec   | ct status acce              | elerator pedal           |               | eapp_s_def_u  | JC       | 0             |                   |   |
| emerancian Test       | ] 3, Statu  | s of low idle               | switch                   |               | eapp_s_lis_b  |          | ON            | on/off            |   |
| Impression rest       | ] 4, Ambi   | ient air press              | Jre                      |               | eaps_p_w      |          | 0,99          | Bar               |   |
| Remote Control        | ] 5, Defec  | Help                        |                          |               |               | C        | 0             |                   |   |
| icu Information       | ] 6, Ambi   |                             | en en en en en           |               |               | 1        | 40,00         | D,                |   |
|                       | ] 7,Defec   | 7.Defect                    | status ambient air temp. | sensor        |               |          | 1             |                   |   |
|                       | ] 8, Avera  |                             | 1954 -                   |               |               | ·        | 27,61         | V                 |   |
| Sar -                 | ] 9, Defe   | "1" - norn                  | nal                      |               |               | <u> </u> | 0             |                   |   |
| Des and Des           | ] 10,Engi   |                             |                          |               |               |          | OFI           | on/off            |   |
| Star B                | ] 11,Engi   |                             |                          |               |               |          | OFF           | on/off            |   |
|                       | ] 12,Boos   | 5                           |                          |               |               |          | 80,13         | V                 |   |
|                       | ] 13,Defe   | 9                           |                          |               |               | 1_uc     | 0             |                   |   |
|                       | ] 14,Boos   | 5                           |                          |               |               |          | 81,03         | V                 |   |
| A State of the second | ] 15,Defe   | d I                         |                          | [             |               | 2_uc     | 0             |                   |   |
| MALLING MA            | ] 16,Boos   | 5                           |                          | 0             | <u>K</u>      |          | 1,08          | Bar               |   |
| M Vanna               | ] 17,Defe   | C <mark>i slalus poo</mark> | or pressure sensor       |               | ephonon       | c        | 0             |                   |   |
|                       | ] 18, Air q | uantity calcul              | ated from boost pressure | and air temp, | ebps_q_w      |          | 1407,81       | [mg/str]          |   |
| - Clark               | ] 19,Boos   | st air tempera              | ture                     |               | ebts_t_w      |          | 32,94         | 'C                |   |

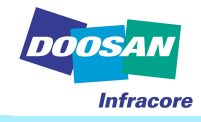

- 6. Snap shot
- The Snapshot enables you to record and display the long period of data while operating

| t Communication                                                                                                    |     | Initialize                 | Snapshot Manual                   | Start   | Auto Star      |          | Open          |                   |
|----------------------------------------------------------------------------------------------------|-----|----------------------------|-----------------------------------|---------|----------------|----------|---------------|-------------------|
| Im Port Selection                                                                                                    | [01 | 1] Data group [02] 🚽       | View Sele                         | ection  | Graph          |          | Save as Excel | 0                 |
| VIEW DTC                                                                                                    |     | Start Data                 | Injector Data                     | oltage  | Data           | Fuel Pre | ssure Data    | Engine Brake Data |
| ww.Sentice.Data                                                                                                    | C   | an Comm Data               | Ean Clutch Data                   | ata Loc | aging          | Swite    | h Data        | Sensor Data       |
| Snapshot                                                                                                    |     | dir comm. Daid             | Part claicit Daia                 |         | Iduid          | Swite    | IT Daid       | Sensor Dala       |
| Dan un T                                                                                                    | Sal |                            | Service Data                      |         | Variable       |          | Value         | Unit              |
|                                                                                                    |     | 1 Filtered accel, neds     |                                   |         | ann nu filt w  |          | 0.00          | 0/iii             |
| mpression Test                                                                                                    |     | 2 Defect status accel      | erator nedal                      | 0<br>P  | ann s def uc   |          | 0,00          |                   |
| emote Control                                                                                                    |     | 3 Status of low idle s     | witch                             | e       | ann s lis h    |          | OFF           |                   |
|                                                                                                    |     | 4. Ambient air pressu      | re                                | e       | aDS_D_W        |          | 0.00          | Bar               |
| u Information                                                                                                    |     | 5.Defect status ambie      | ent air pressure sensor           | e       | aps_s_def_uc   |          | 0             |                   |
| 1                                                                                                    |     | 6, Ambient air tempera     | ature                             | е       | ats_t_w        |          | 0,00          | 'C                |
| -                                                                                                    |     | 7,Defect status ambie      | ent air temp, sensor              | е       | ats_s_def_uc   |          | 0             | 86200             |
|                                                                                                    |     | 8, Average of battery v    | voltage                           | е       | bat_u_avg_w    |          | 0,00          | V                 |
| Sim b                                                                                                    |     | 9,Defect status batter     | y voltage                         | е       | bat_s_def_uc   |          | 0             |                   |
| The second second secon |     | 10,Engine Brake #1 St      | atus                              | е       | bco_s_on1_b    |          | OFF           | on/off            |
| - And - And                                                                                                    |     | 11,Engine Brake #2 St      | atus                              | е       | bco_s_on2_b    |          | OFF           | on/off            |
|                                                                                                    |     | 12,Booster voltage of I    | bank 1 (capacitor 1)              | е       | bov_u_c1_w     |          | 0,00          | V                 |
| And And And                                                                                                    |     | 13,Defect status boost     | ter 1 (capacitor 1)               | е       | bov_s_def_c1_( | JC       | 0             |                   |
|                                                                                                    |     | 14,Booster voltage of I    | bank 2 (capacitor 2)              | е       | bov_u_c2_w     |          | 0,00          | V                 |
| What have                                                                                                    |     | 15,Defect status boost     | ter 1 (capacitor 1)               | е       | bov_s_def_c2_( | JC       | 0             |                   |
|                                                                                                    |     | 16,Boost pressure          |                                   | e       | bps_p_w        |          | 0,00          | Bar               |
| 661                                                                                                    |     | 17,Defect status boost     | t pressure sensor                 | e       | bps_s_def_uc   |          | 0             |                   |
|                                                                                                    |     | 18, Air quantity calcula   | ted from boost pressure and air t | emp, e  | bps_q_w        |          | 0,00          | [mg/str]          |
| 1.3-                                                                                                    |     | 19,Boost air temperatu     | ire                               | e       | bts_t_w        |          | 0,00          | 'C                |
|                                                                                                    |     | 20,Defect status boost     | t air temperature sensor          | e       | bts_s_def_uc   |          | 0             |                   |
|                                                                                                    |     | 21, Fault bit vector for F | FMON,                             | е       | cam_s_def_uc   |          | 0             |                   |

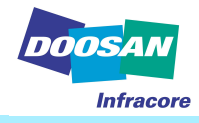

- 5. Snap shot
  - Initialize
  - The Initialize icon has the same function as the service data check.
  - Data Group
  - Select the service you want to see using the fall-down menu.
  - Data Group [02]
  - Data Group [03]- not use
  - Data Group [14]
  - Data Group [15]- not use
  - Related Button Bar
  - Collect the measured data items for data groups (02, 03, 14, 15) by each related function items.
  - The selection menus (engine starting performance, Injector, voltage, fuel pressure, engine brake, CAN communication, fan clutch, data logging, switch or sensor) have the same function.
  - View selection
  - Show the service data you want to see on your laptop monitor.
  - Save As Excel
  - The service data names, parameter names, values and units which are shown are saved as Excel format

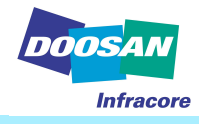

- 5. Snap shot
  - Manual Start
  - Data can be saved up to 200 seconds (100 seconds before and after starting).
  - If you click the Manual Start icon, the icon will be changed to the Manual Stop icon so that you can control the saving time.
  - Manual Stop
  - If you click the Manual Stop icon, the button will be changed to the Manual Start icon.
  - If you click the Manual Stop icon, you can store the data up to max 200 seconds (respectively 100 seconds before and after starting).
  - The filename has a \*.snp extension.
  - Auto Start
  - If you click the Auto Start icon, the system will wait until any fault generates and start to save the fault data.
  - e-doctor will save automatically the fault data for 200 seconds before and after fault.
  - Open
  - Load and run a stored snapshot file.
  - Time Frame Scroll
  - Change the time frame scroll to check the current value of each time.

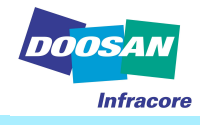

- 5. Snap shot
  - Graph
    - It will be activated when selecting to save the snapshot manually or automatically.
    - Color: Indicates the line color on the graph.
    - Service Data Name/Parameter Name: Indicates the service data names/parameter names shown on the graph.
    - Current Value: Indicates the parameter value, shown as Y-coordinate.
    - Max.: Indicates the max. value of the parameter, shown on the top of the graph.
    - Min.: Indicates the min. value of the parameter, shown on the bottom of the graph.
    - Time: X-coordinate
    - Scroll bar: It is active when going over the next frame.
    - Stop button: Temporarily stops the measurement on the graph.
    - Exit: Closes the graph window
    - You can acknowledge the time and current value of the graph when you click on the X-axis on the graph..

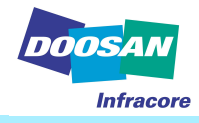

#### 5. Snap shot

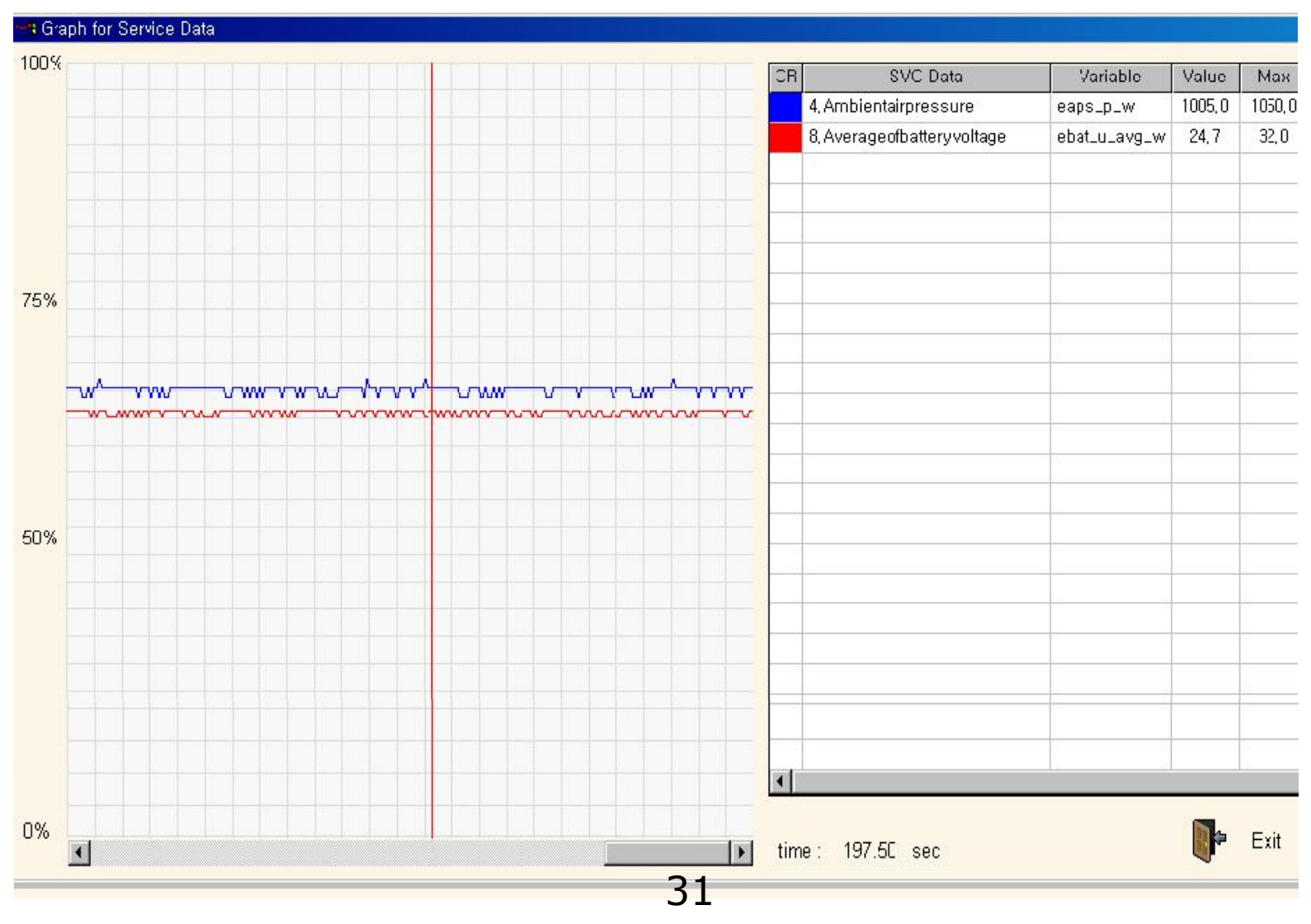

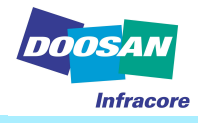

#### 6. Run up Test

This test is for checking the power deviation of each cylinder.

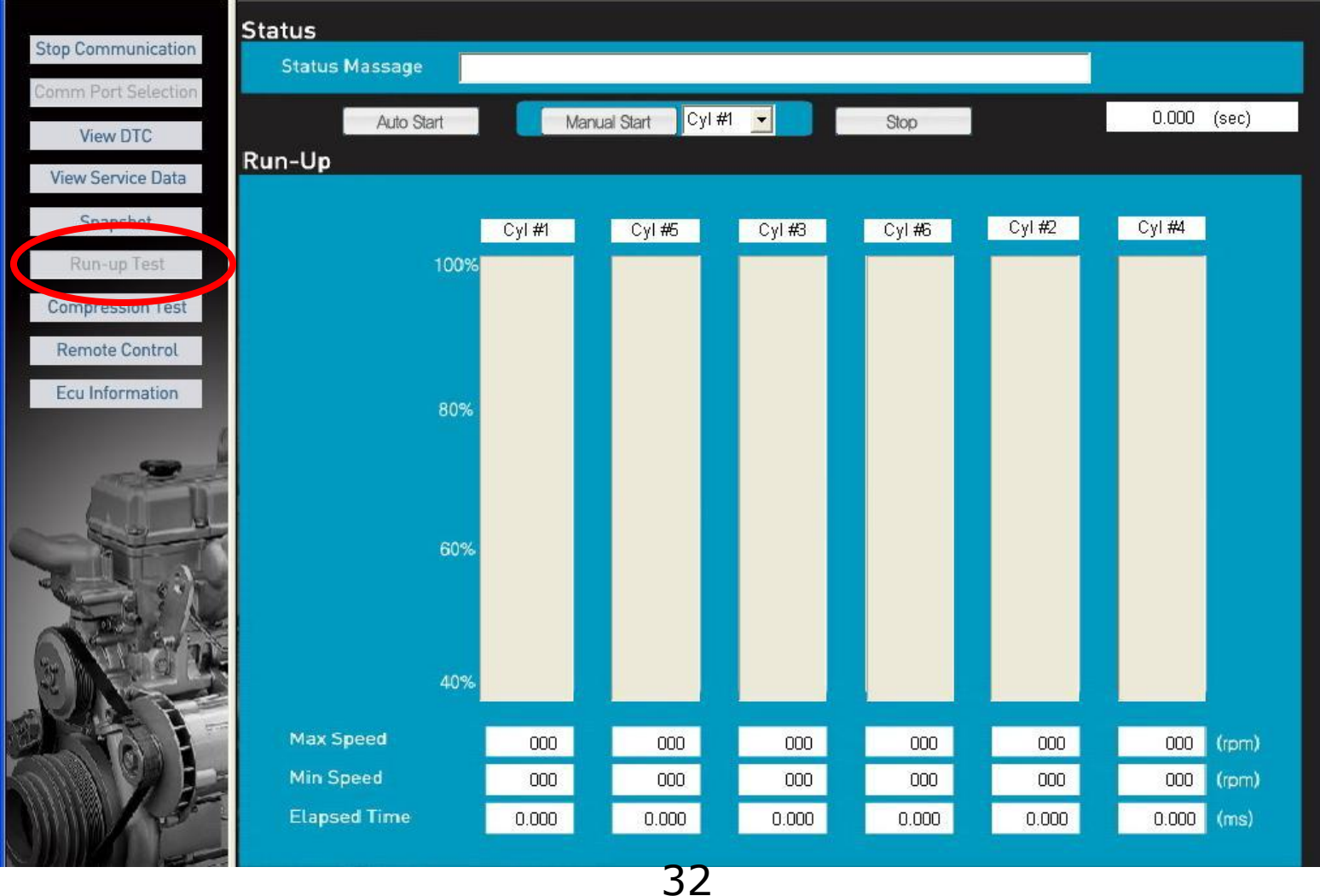

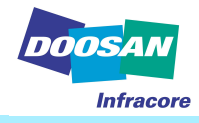

- 6. Run up Test
- Auto Start icon
  - Start and idle the engine before clicking the Auto Start icon.
  - The test will be started as soon as you click the start icon.
  - The test will be performed six times automatically.
  - After performing the test six times, automatically will be stopped.
- Manual Start icon
  - Select the cylinders you want to test.
  - If the Manual Start icon is clicked, perform the test for only the selected cylinders.
- Stop icon
  - Makes the test stop.
- Status message
  - It enables you to trace the test progress.
- Measurement result
  - Max speed: Indicates the max. RPM of each cylinder during the test.
  - Min speed: Indicates the min. RPM of each cylinder during the test.
  - Elapsed time: Indicates the time to reach the max. RPM. from min. RPM

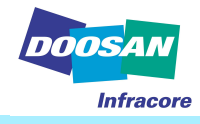

- 6. Run up Test
- How to view the graph
- It shows the results (in percentage) the deviation between cylinders based on the cylinder having the longest time until RPM reaches max.
- -If the deviation of any cylinder exceeds than standard value, you can assume that the cylinder or the unit injector for the cylinder is defective.

case study of run up test

For example, there is one engine which Cyl. No 2 injector is bad condition.

Once you press run up test button, The ECU cut No1 injector off and start to check engine power (The engine is running with 5 cylinder power only. at that time, ECU gives signal to 5 injectors to maintain 6 cylinder working power)

But engine power will not be reached up to 6 cylinder output because No 2 injector cannot make a normal output as above assumption.

Next, the ECU will cut No2 injector off and start to check engine power.

In this case, engine power will be OK as 6 cylinder working because other five cylinders have no problem.

And the ECU cut No3 injector off and check engine power.

Then, engine power cannot be reached as 6 cylinder power because No 2 injector cannot make a normal output.

This test will be repeated until No.6 cylinder. By checking each cylinder output, ECU can recognize that No2 injector is bad. 24

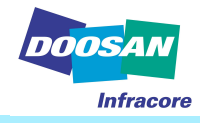

#### 7. Compression Test

• This is to check the deviation of the compression function of each cylinders.

| Communication                   | 01.1       | -        | 0     |           |       |         |                 |            |            |         |                       |         |
|---------------------------------|------------|----------|-------|-----------|-------|---------|-----------------|------------|------------|---------|-----------------------|---------|
| Part Soloction                  | Start      |          | Stop  |           |       |         |                 |            |            |         |                       |         |
| IT OIL SELECTOR                 | Massage    |          |       |           |       |         |                 |            |            |         | 0.0                   | 00 (sec |
| View DTC                        | Compressi  | on Test  |       |           |       |         |                 |            |            |         |                       |         |
| v Service Data                  |            | in rest  |       |           |       |         |                 |            |            |         |                       |         |
| Snapshot                        | full sp    | eed<br>o | aft   | er measur | ring  | in me   | asuring<br>דדום | before me  | asuring    | befor   | re crankir<br>n pitte | g       |
| un-up Test                      | time.      |          |       |           |       |         |                 |            |            |         | 000                   |         |
| pression Test                   | C BIT      | r<br>4   |       | C BIT3    |       | SI<br>C | .op<br>BIT2     | C B        | лт<br>IIT1 | ir<br>( | C BITO                |         |
| mote Control                    |            |          |       |           |       |         |                 |            |            |         | Ĩ                     |         |
| Information and a second second |            |          |       |           |       |         |                 |            |            |         |                       |         |
| Information                     | Compressio | on Strok | e     |           |       |         | Expenst         | ion Stroke |            |         |                       |         |
|                                 | Cyl 1      | Cyl 5    | Cyl 3 | Cyl 6     | Cyl 2 | Cyl 4   | Cy<br>100%      | I1 Cyl5    | Cyl 3      | Cyl 6   | Cyl 2                 | Cyl 4   |
|                                 | 80%        |          |       |           |       |         | 80%             |            |            |         |                       |         |
|                                 | 60%        |          |       |           |       |         | 60%             |            |            |         |                       |         |
|                                 | 40%        |          |       |           |       |         | 40%             |            |            |         |                       |         |
|                                 | (ms) 000   | 000      | 000   | 000       | 000   | 000     | (ms) 00         | 000 00     | 000        | 000     | 000                   | 000     |

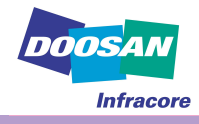

- 7. Compression Test
- Start icon
  - Be sure compression test must be conducted on "Key On "position after stop Engine running.
  - The test will be started when you click the Start icon with engine cranking.
- Stop icon
  - Clicking the icon makes the test stop.
- Status message
  - It enable you to trace the test progress.
- Cranking message
  - Start cranking when prompted to start.
  - Stop cranking when prompted to stop.
- How to view the graph
  - It shows the results (in percentage) produced on basis of cylinder which has the longest measurement time.

- If the compression of a cylinder is lower than other cylinders when the cylinder is compressed or expanded, the measurement time will be short.

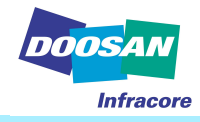

#### 8. Remote control

- This is to test ECU when the user provided abnormal signal.
- You can check engine reaction when lap top gives wrong signal to ECU.

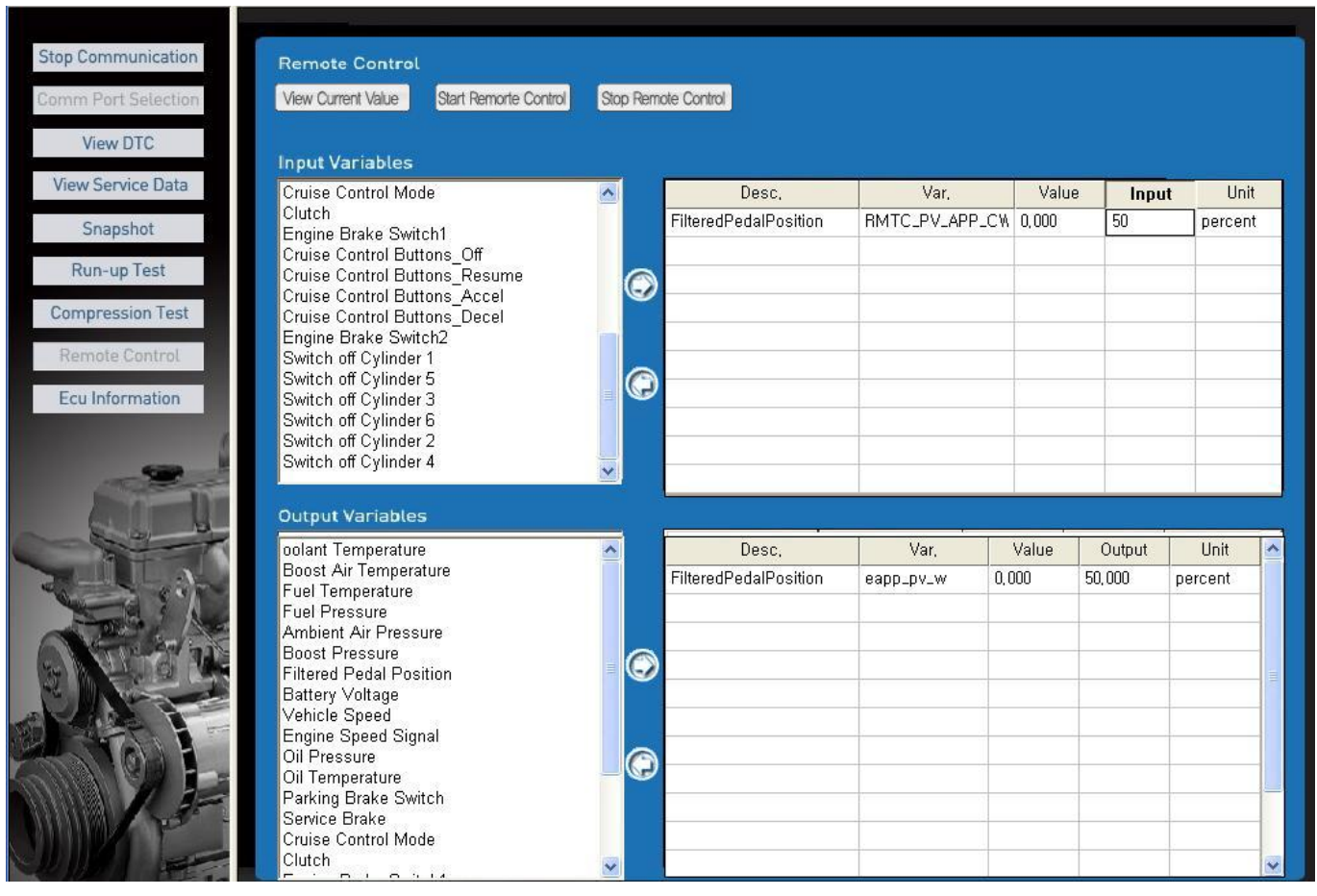

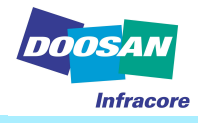

- 8. Remote control
  - View current value
    - Show current working value
- Start remote control
  - Start remote control engine by lap top signal
- Stop remote control
  - Stop remote control test on engine.

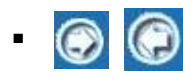

- Choose and remove test data for testing engine .

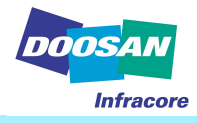

- 9. EOL Data
  - You can key in engine No. and machine ID on ECU.
  - After Reprogramming on ECU, the engine No. and machine ID is not saved on ECU.
  - The engine No. and machine ID on ECU must be saved in the ECU.

| 🕷 e-Doctor                                      |                                          |                                       |                                      |  |
|-------------------------------------------------|------------------------------------------|---------------------------------------|--------------------------------------|--|
| Menu ( <u>M</u> ) Communication ( <u>C</u> ) Pr | reference ( <u>P</u> ) Help ( <u>H</u> ) |                                       |                                      |  |
| S                                               | elect in communication                   | 1                                     |                                      |  |
| Stop                                            | View All 🔊 Apply 🎝                       | Open Selection 💾 Save Selection 👘 Op  | pen File 💾 Save File 🔊 Save as Excel |  |
| Comm Port                                       | 12                                       |                                       |                                      |  |
| View DTC SEL                                    | VARIABLE                                 | NAME                                  | VALUE UNIT                           |  |
| Service Data                                    |                                          |                                       |                                      |  |
| Snapshop                                        |                                          | 5.                                    |                                      |  |
| Run-up Test                                     |                                          |                                       |                                      |  |
| Compression Test                                |                                          |                                       |                                      |  |
| Remote Control                                  |                                          |                                       |                                      |  |
| EOL Data                                        |                                          |                                       |                                      |  |
| ECU Reprogram                                   |                                          |                                       |                                      |  |
| ECU Information                                 |                                          |                                       |                                      |  |
|                                                 |                                          |                                       |                                      |  |
|                                                 |                                          |                                       |                                      |  |
|                                                 |                                          |                                       |                                      |  |
|                                                 |                                          |                                       |                                      |  |
|                                                 |                                          |                                       |                                      |  |
| A CON                                           |                                          | · · · · · · · · · · · · · · · · · · · |                                      |  |
|                                                 |                                          |                                       |                                      |  |
|                                                 |                                          |                                       |                                      |  |
|                                                 |                                          | ,<br>,                                |                                      |  |

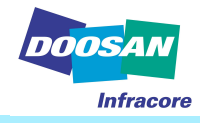

- 9. EOL Data
- Select in communication
  - View all : Click view all icon, you can see the all EOL data.
    - . CUID\_D\_DSID\_CUC : Record engine ID
    - . CUID\_D\_VIN\_CUC : Record machine ID
  - Apply : New value is applied (saved) in ECU
  - Open selection : Opens the data item you want to save in lap top.
  - Save selection : Save the data item you want to see.
- Open file : Open specified service data and value you saved before.
- Save file : Save specified service data and value.
- Save as excel : Save specified service data and value as excel.
- Change data value
  - After change EOL data value, click " $\sqrt{"}$  on select blank.
  - After " $\sqrt{''}$ mark on select blank, Click "Apply", then changed data value is saved in ECU.
  - Click Stop icon, and wait a few miunite.
  - The changed value is shown on ECU information.

\*The engine must be stop (Key on condition), when you do the ECU reprogramming and Change EOL data.

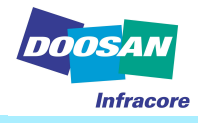

9. EOL Data

|          | 🕷 e-Doctor                        |                                                    |                                      |                                       |   |
|----------|-----------------------------------|----------------------------------------------------|--------------------------------------|---------------------------------------|---|
|          | Menu ( <u>M</u> ) Communication ( | <u>C)</u> Preference ( <u>P)</u> Help ( <u>H</u> ) |                                      |                                       |   |
| 5. Click | Start<br>Comm Port                | Select in communication <b>3.</b>                  | <b>Click apply</b><br>Ppen Selection | Open File 💾 Save File 🍣 Save as Excel |   |
| stop     | View DTC                          | SEL VARIABLE                                       | NAME                                 | VALUE UNIT                            | ~ |
|          | Service Data                      |                                                    | Dataset identification               | 32L and P41741.HEX                    |   |
|          | Como Dala                         |                                                    | Vehicle identification number        | Vehicle Ident,                        | _ |
|          | Snapshop                          |                                                    |                                      | 1. Change value                       | 2 |
|          | Run-up Test                       |                                                    |                                      |                                       | - |
|          | Compression Test                  |                                                    |                                      |                                       |   |
|          | Remote Control                    |                                                    |                                      |                                       |   |
|          | FOI Data                          |                                                    | Doosan                               | <u> </u>                              |   |
|          | ECU Reprogram<br>ECU Information  |                                                    | Are you sure?                        |                                       |   |
|          |                                   |                                                    |                                      |                                       |   |
|          |                                   |                                                    | 4. Click Yes                         |                                       |   |
|          | RAF                               |                                                    |                                      |                                       |   |
|          |                                   |                                                    |                                      |                                       |   |
|          | Column 1                          |                                                    |                                      |                                       | ~ |

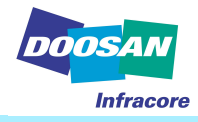

- 10. Reprogramming ECU
  - You can use this menu for re programming program on ECU.

| 🕷 e-Doctor                                                                                                    |  |
|----------------------------------------------------------------------------------------------------|--|
| Menu (M) Communication (C) Preference (P) Help (H)                                                                                 |  |
| Stop   Comm Port   View DTC   Service Data   Snapshop   Run-up Test   Compression Test   Remote Control   EOL Data   ECU Reprogram |  |
| File Transfering          Start       Progress :       (%)                                                                         |  |

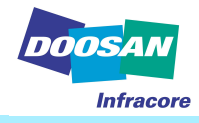

- 10. Reprogramming ECU
  - Select Engine
    - No use
  - Select file
    - Select ECU MAP file on your laptop computer for reprogramming or rework
  - File transfering.
    - Install Map file on ECU.
    - You can see the program installing progress rate
  - Install completely (100%), you can see "install complete" message then, click "sure"
  - You have to wait a few minute.
  - Click stop icon (Start /Stop Icon ), and restart e- Doctor
  - After restart the e Doctor, Engine serial No must be key in ECU through EOL menu
  - Reprogramming can do that the ECU installed same MAP program. Example) If the ECU has been installed EUJEA mapping, we can't re program others suffix mapping (EUJEB/EUJEC) on ECU. Just same suffix program (EUJEA01 or 02...)a on ECU.

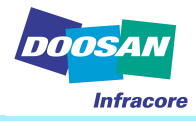

#### 10. Reprogramming ECU

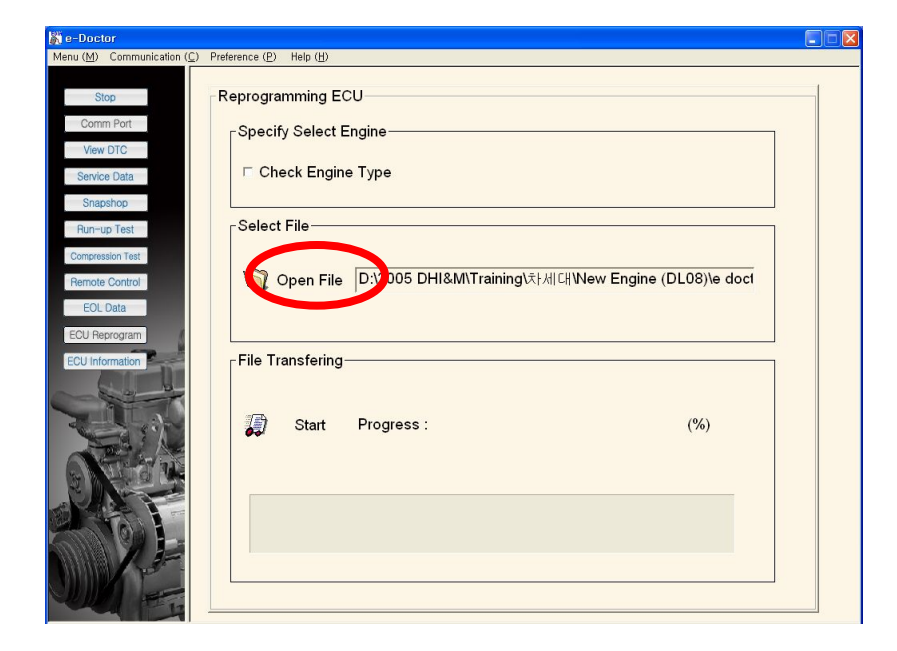

\* Selecting Map file on your laptop

| 🎉 e-Doctor                                                                |                                                                               |  |
|---------------------------------------------------------------------------|-------------------------------------------------------------------------------|--|
| Menu (M) Communication (C)                                                | Preference (P) Help (H)                                                       |  |
| Stop<br>Comm Port<br>View DTC<br>Service Data                             | Reprogramming ECU<br>Specify Select Engine<br>┌─ Check Engine Type            |  |
| Snapshop<br>Run-up Test<br>Compression Test<br>Remote Control<br>EOL Data | Select File<br>② Open File D:\2005 DHI&M\Training\차냄대Wew Engine (DL08)\e doct |  |
| ECU Reprogram                                                             | File Transfering<br>Start Process : 27392 byte 41 (%)                         |  |
|                                                                           |                                                                               |  |

\* Click "Start" then you can see progress rate

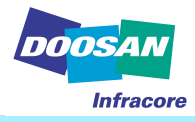

#### 10. Reprogramming ECU

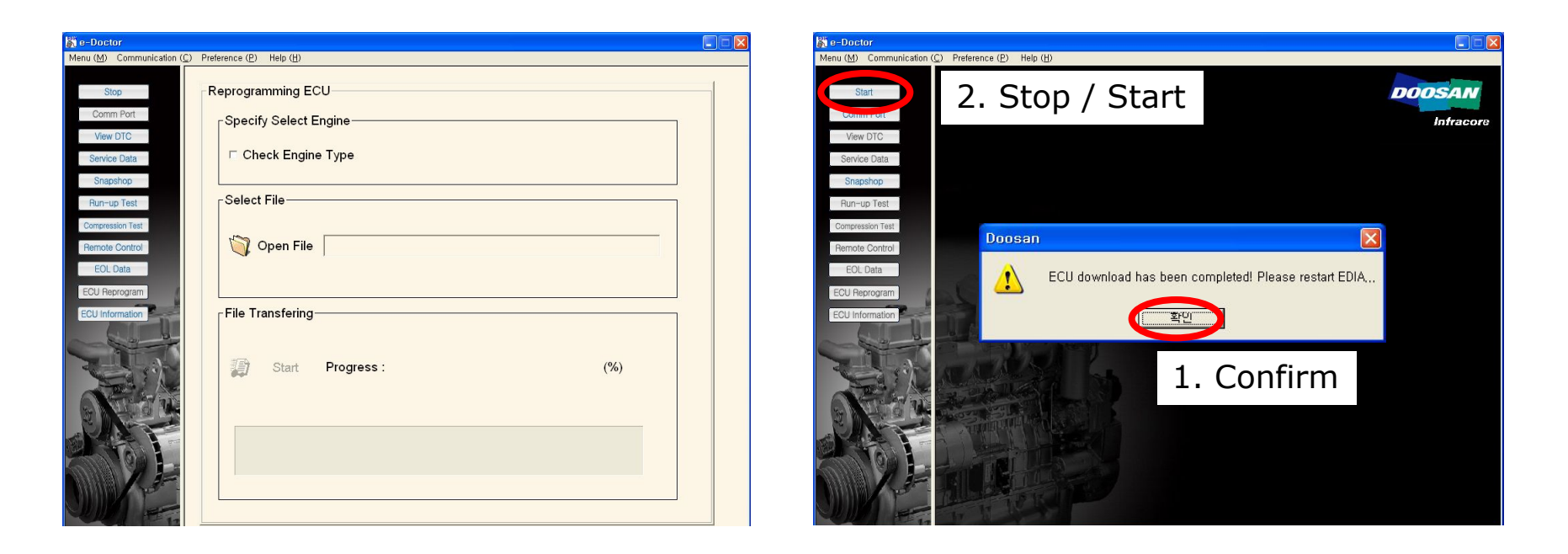

\* After programming Click "confirm" and you must click STOP icon to re start e-Doctor after few minute later.

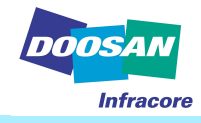

- 11. ECU information
  - You can check that you are performing the test on the correct machine by checking the hardware, software and machine ID of ECU.

| ECU Information— |      |                           |
|------------------|------|---------------------------|
| VIN              |      | Vehicle Ident.            |
| Engine Type      |      | P41741.A2L and P41741.HEX |
| Last test user   |      | Tester                    |
| S/W Version      |      | 4.1                       |
| Data Set         | :    | DV11/DL08                 |
| Programming Da   | ate: |                           |
| Engine Test Date | e :  |                           |
| Car Class Numb   | er:  | Cus.str2                  |
| Model No         |      | Cus.str3                  |
|                  |      |                           |

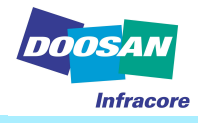

- 11. ECU information
  - VIN
    - Machine Identification number
  - Engine Type
    - Suffix / Engine Number
  - Last test user
    - Indicates the ID number of the test user last modified program data.
  - S/W Version
    - Indicates the software version.
  - Data Set
    - Indicates the software components.
  - Programming Date
    - Indicates the date last modified EOL data.
    - It will displayed as blank if you haven't changed before.
  - Engine Test Date
    - Indicates the date last tested the engine.

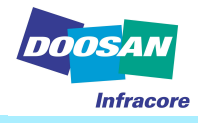

# Let's remember this....

- Do not disconnect communication cable from your lap top computer during diagnosis engine.
- If you disconnect communication cable from your lap top, It has get a serious system problem.
- -If you want to disconnect the cable, you must use below icon to do "safety remove hardware" or turn off the engine.

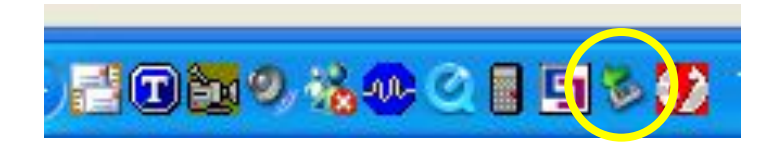